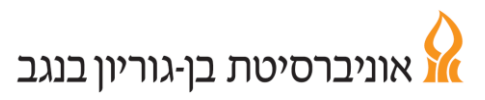

# מדריך לדיווח ועדכון נוכחות לעובד שעתי

#### כניסה למערכת

נכנסים לאתר האוניברסיטה ובוחרים בלשונית **לסגל.** לאחר מכן יש ללחוץ על "**קיוסק מידע חילן-נט**"

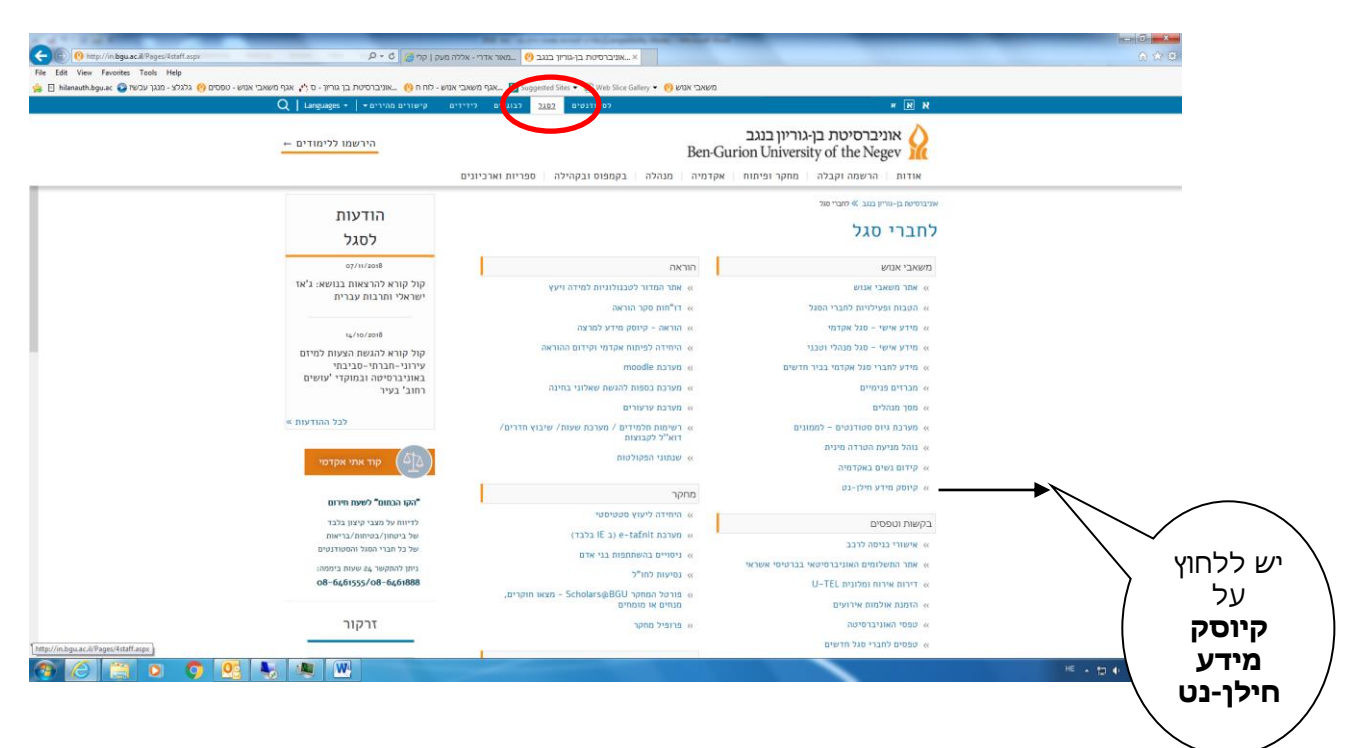

#### 2. מקלידים **שם משתמש**, סיסמה, תעודת זהות

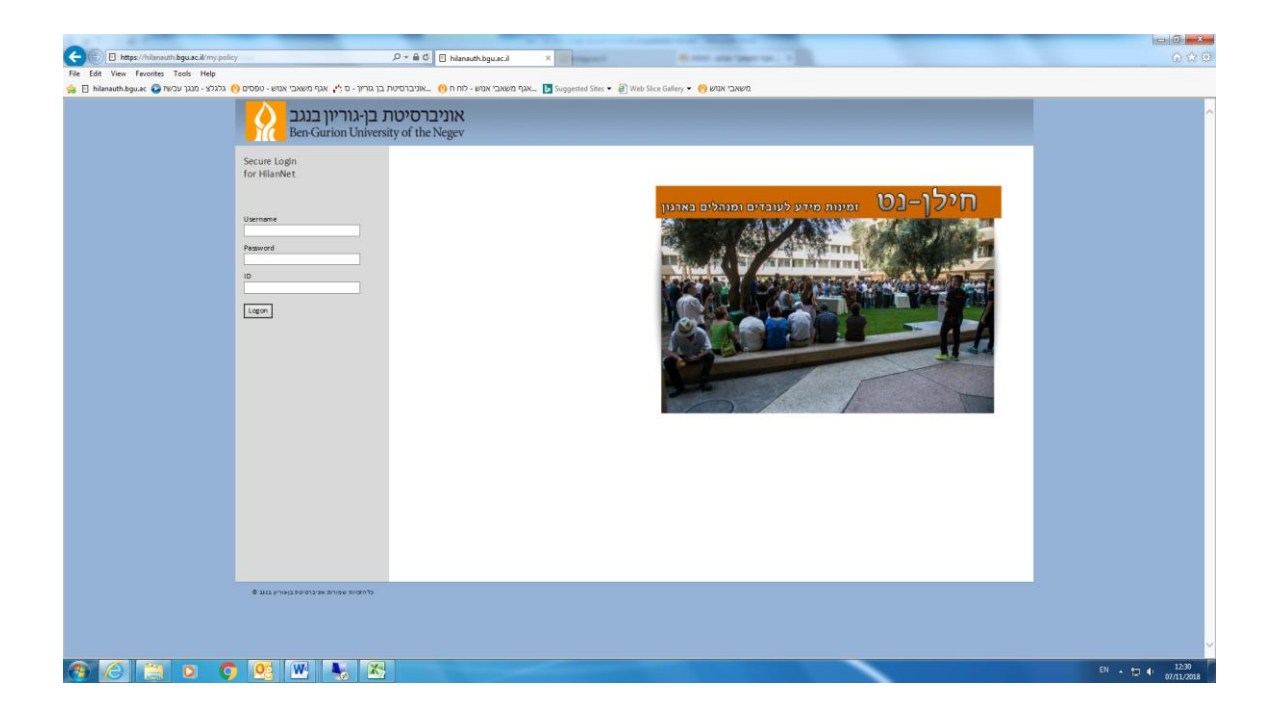

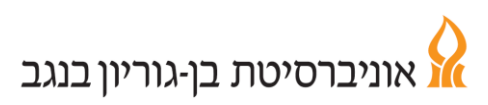

### נוכחות

באמצעות לשונית נוכחות ניתן לדווח נתוני נוכחות ולעדכנם. כמו כן ניתן לצפות בריכוז הדיווחים, יומן התיקונים ופירוט ההיעדרויות.

## <u>מסך דיווח ועדכון</u>

- ניתן לראות את דיווח הנוכחות לחודש הנבחר במלואו, ואת מספר השעות שבוצעו בכל יום בחודש.
  - כל יום מוצג בצבע בהתאם למקרא המופיע משמאל. ב- לפעוניב מכובנים אין לבפוב גים בומים וללפע על מביע "ומי
  - לתצוגה מפורטת יש לבחור את הימים וללחוץ על מקש "ימים נבחרים".
     הימים יוצגו בחלק התחתון של המסך.
  - 3. לדיווח ו/או ביצוע תיקונים בימים נבחרים יש להקליד בטור "דיווח ידני" שעת כניסה, שעת יציאה ולבחור נושא ואת סוג הדיווח.
    - ע יש לשים לב : ישנם סוגי דיווח המחייבים צירוף אישור סרוק √ (להלן טבלת סוגי דיווח)

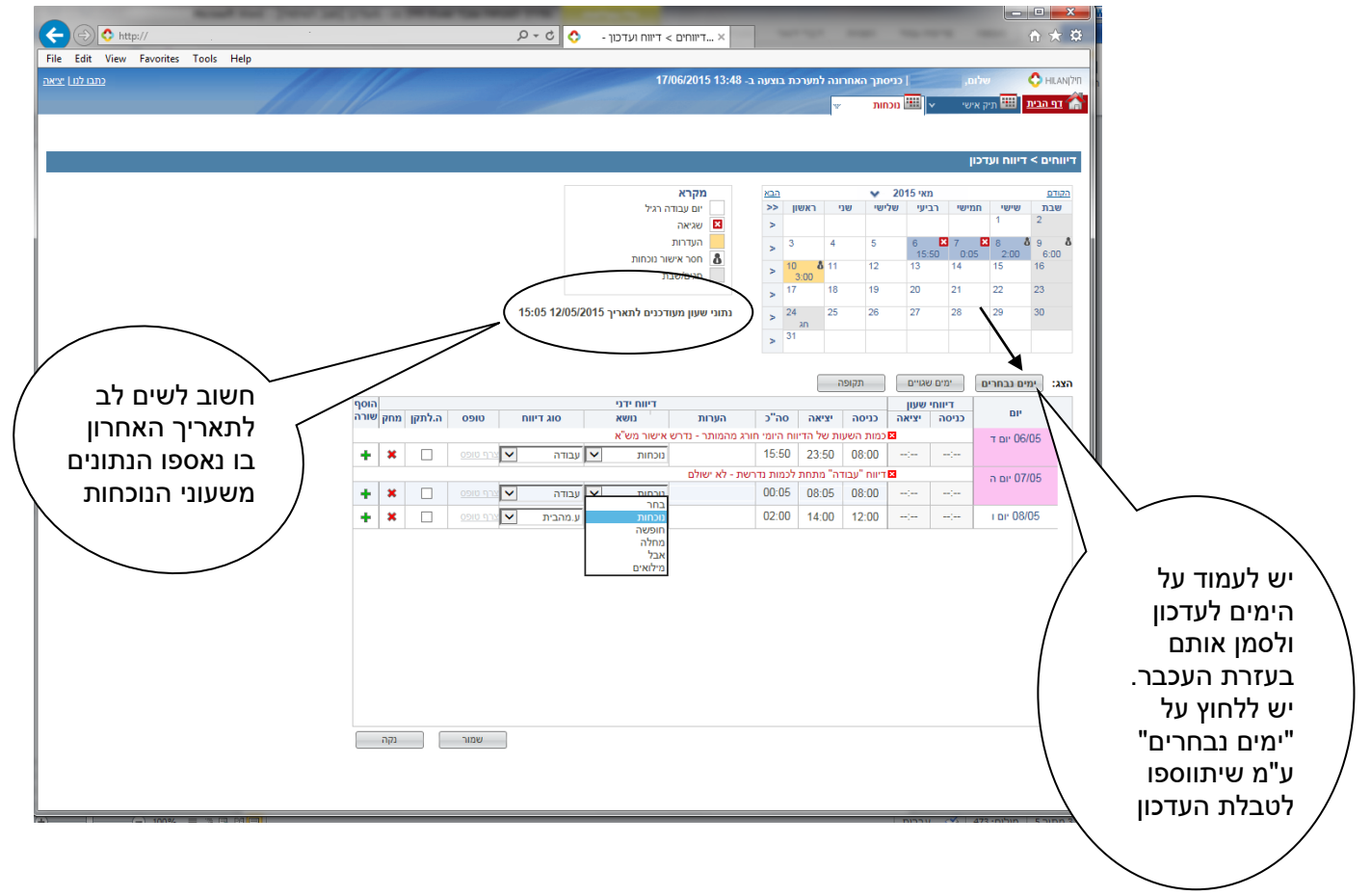

- 4. בסיום הדיווח הידני יש לבצע שמירה.
- במידה וקיימת שגיאה, סיבת השגיאה תופיע בצבע אדום. בחלק מהמקרים השגיאה נובעת מהסיבה שנדרש אישור מש"א. אחרת, יש לשוב ולבדוק האם הדיווח עודכן בצורה תקינה ותואמת את כללי הנוכחות (להלן טבלת דיווחים שגויים). כל דיווח ידני דורש אישור של ממונה ו/או מש"א - דיווחים המגיעים משעון הנוכחות מאושרים אוטומטית.
  - שינוי של דיווח שכבר אושר יחייב פעולת אישור מחודשת.
- . יש לעקוב ולבדוק ב**מסך ריכוז דיווחים** שכל הדיווחים הידניים אושרו ושלא קיימות שגיאות או הערות חריגות.

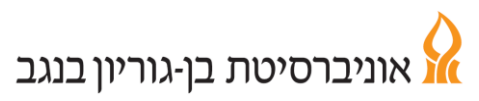

#### : טבלת סוגי דיווח

|                              | מאושר<br>ע"י |       |                              |         |
|------------------------------|--------------|-------|------------------------------|---------|
|                              | מש"א         | צירוף |                              |         |
| הערות                        | בלבד         | אישור | סוג דיווח                    | נושא    |
|                              |              |       | עבודה                        | נוכחות  |
|                              |              |       | עבודה מהבית                  |         |
|                              |              |       | בתפקיד                       |         |
|                              |              |       |                              | חופשה   |
|                              | $\checkmark$ | חובה  | מחלה                         | מחלה    |
| יש לצרף טופס הצהרת בן/בת זוג | $\checkmark$ | חובה  | מחלה משפחתית                 |         |
| יש לצרף טופס הצהרת הורים     | $\checkmark$ | חובה  | מחלת הורה                    |         |
|                              | $\checkmark$ | חובה  | מחלת בן/בת זוג               |         |
|                              | $\checkmark$ | חובה  | היעדרות בגין בת זוג          |         |
|                              | $\checkmark$ | חובה  | טיפת חלב                     |         |
|                              |              |       | אבל                          | אבל     |
|                              |              |       | יום זיכרון אישי למשפחה שכולה |         |
|                              |              |       |                              | מילואים |

#### : טבלת דיווחים שגויים

| ההודעה המוצגת                                               | נושא                                    |
|-------------------------------------------------------------|-----------------------------------------|
| כמות השעות של הדיווח היומי חורג מהמותר –<br>נדרש אישור מש"א | עבודה מעל 12 שעות ביום                  |
| דיווח "עבודה" מתחת לכמות נדרשת - לא ישולם                   | עבודה פחות ממינימום<br>(פחות מ-15 דקות) |
| אין לדווח עבודה ביום זה ללא אישור מש"א                      | עבודה בבחירות                           |
| מינוי לא פעיל                                               | מינוי לא פעיל                           |

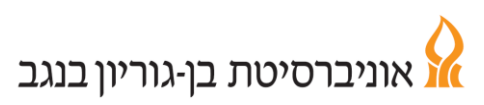

#### <u>מסך ריכוז דיווחים</u>

במסך זה מוצגים כל דיווחי הנוכחות שלך לחודש נתון כולל הדיווחים הידניים שבוצעו. ניתן לדפדף בין החודשים בעזרת תיבת הבחירה המופיעה בחלקו העליון של המסך. בנוסף ניתן לנווט ל**מסך דיווח ועדכון** על ידי הקלקה כפולה על תאריך נבחר.

|                                                                                                    | Edit | View Favorites | Tools Help                                                                       |            |                     |              |        |          |         |           |            | 00                   |
|----------------------------------------------------------------------------------------------------|------|----------------|----------------------------------------------------------------------------------|------------|---------------------|--------------|--------|----------|---------|-----------|------------|----------------------|
| ••••••••••••••••••••••••••••••••••••                                                                                                    |      |                |                                                                                  |            | ב- 18/06/2015 13:42 | למערכת בוצעה | אחרונה | ניסתך הו |         |           | שלו        | ٥                    |
| Normalize       Constraint       Constraint <th></th> <th></th> <th></th> <th></th> <th></th> <th></th> <th>w</th> <th>חות</th> <th>on 🎫</th> <th>ישי 🗸</th> <th>תיק אי 🏙</th> <th><u>ובית</u></th>                                                                                                    |      |                |                                                                                  |            |                     |              | w      | חות      | on 🎫    | ישי 🗸     | תיק אי 🏙   | <u>ובית</u>          |
| • Set Priling       • Set Priling       · Set Priling       · Set Priling       · Set Prilin                                                                                                    |      |                |                                                                                  |            |                     |              |        |          |         |           |            |                      |
| Image: Second second second                   | הצג  | יל 2015 🗸      | בין חודשים 🗸 מ- אפריל 2015 🔽 עד- אפו                                             |            |                     |              |        |          |         | D         | כוז דיווחי | ו > ריפ              |
| Image: Probability of the standard of the standard of the stand                          |      |                |                                                                                  |            |                     |              | גוים   | הצג שו С | ) אישור | ה שדורשים | הצג אלו C  | הכל (                |
| NoNo <td></td> <td></td> <td></td> <td>דיווח ידני</td> <td></td> <td></td> <td></td> <td></td> <td></td> <td>יווח שעון</td> <td>т</td> <td></td>                                                                                                    |      |                |                                                                                  | דיווח ידני |                     |              |        |          |         | יווח שעון | т          |                      |
| Image: Section of the section of the section of th                          | טופ  | אישור          | שגויים                                                                           | סוג דיווח  | הערות               | סה"כ         | יציאה  | כניסה    | סה"כ    | יציאה     | כניסה      | יום                  |
| 1       1       0       0       0       0       0       0       0       0       0       0       0       0       0       0       0       0       0       0       0       0       0       0       0       0       0       0       0       0       0       0       0       0       0       0       0       0       0       0       0       0       0       0       0       0       0       0       0       0       0       0       0       0       0       0       0       0       0       0       0       0       0       0       0       0       0       0       0       0       0       0       0       0       0       0       0       0       0       0       0       0       0       0       0       0       0       0       0       0       0       0       0       0       0       0       0       0       0       0       0       0       0       0       0         0       0       0       0       0       0       0       0       0       0       0       0       0 <td></td> <td></td> <td>חסר אישור ממונה<br/>אין לדווח עבודה ביום זה ללא אישור מש"א</td> <td>עבודה</td> <td></td> <td>04:00</td> <td>14:00</td> <td>10:00</td> <td></td> <td></td> <td></td> <td><u>שבת</u><br/>04/0</td>                                                                                                    |      |                | חסר אישור ממונה<br>אין לדווח עבודה ביום זה ללא אישור מש"א                        | עבודה      |                     | 04:00        | 14:00  | 10:00    |         |           |            | <u>שבת</u><br>04/0   |
| <ul> <li> <ul> <li>Image: Section (A state data (A state data (A state dat</li></ul></li></ul> |      |                | חסר אישור ממונה<br>אין לדווח עבודה ביום זה ללא אישור מש"א                        | עבודה      |                     | 06:58        | 16:58  | 10:00    |         |           |            | <u>101'</u><br>07/0  |
| <ul> <li> <ul> <li> <li> <li> <li> <li> <li> <li> <li> <li> <li> <li> <li> <li> <li> <li> <li> <li> <li> <li> <li> <li> <li> <li> <li> <li> <li> <li> <li> <li> <li> <li> <li> <li> <li> <li> <li> <li> <li> </li> <li> <li> <li> <li> <li> <li> <li> <li> <li> <li> <li> <li> <li> <li> <li> <li> <li> <li> <li> <li> <li> <li> <li> <li> <li> <li> <li> <li> <li> <li> <li> <li> <li> <li> <li> <li> <li> <li> <li> <li> <li> <li> <li> <li> <li> <li> <li> <li> <li> </li> <li> <li> <li> <li> <li> <li> <li> <li> <li> <li> <li> <li> <li> <li> <li> <li> <li> <li> <li> <li> <li> <li> <li> <li> <li> </li> <li> <li> <li></li></ul></li></ul>                                                                                                    |      |                | אין לדווח עבודה ביום זה ללא אישור מש"א<br>חסר אישור ממונה                        | עבודה      |                     | 07:00        | 16:00  | 09:00    |         |           |            | <u>1 DI'</u><br>08/0 |
| <ul> <li> <ul> <li> <li> </li> <li> <li> <li> <li> <li> <li> <li> <li> <li> <li> <li> <li> <li> <li> <li> <li> <li> <li> <li> <li> <li> <li> <li> <li> <li> <li> </li> <li> <li></li></ul></li></ul>                                                                                                    |      |                | חסר אישור ממונה                                                                  | עבודה      |                     | 08:00        | 16:00  | 08:00    |         |           |            | 09/0                 |
| ·························                                                                                                    |      | $\checkmark$   |                                                                                  | עבודה      |                     | 05:01        | 15:01  | 10:00    |         |           |            | 10/0                 |
| 1       100       100       100       100       100       100       100       100       100       100       100       100       100       100       100       100       100       100       100       100       100       100       100       100       100       100       100       100       100       100       100       100       100       100       100       100       100       100       100       100       100       100       100       100       100       100       100       100       100       100       100       100       100       100       100       100       100       100       100       100       100       100       100       100       100       100       100       100       100       100       100       100       100       100       100       100       100       100       100       100       100       100       100       100       100       100       100       100       100       100       100       100       100         1       1       1       1       1       1       1       1       1       1       1       1       1 <td></td> <td></td> <td>חסר אישור ממונה<br/>אין לדווח עבודה ביום זה ללא אישור מש"א</td> <td>עבודה</td> <td></td> <td>05:00</td> <td>15:00</td> <td>10:00</td> <td></td> <td></td> <td></td> <td><u>שבת</u><br/>11/0</td>                                                                                                    |      |                | חסר אישור ממונה<br>אין לדווח עבודה ביום זה ללא אישור מש"א                        | עבודה      |                     | 05:00        | 15:00  | 10:00    |         |           |            | <u>שבת</u><br>11/0   |
| 9       0       0       0       0       0       0       0       0       0       0       0       0       0       0       0       0       0       0       0       0       0       0       0       0       0       0       0       0       0       0       0       0       0       0       0       0       0       0       0       0       0       0       0       0       0       0       0       0       0       0       0       0       0       0       0       0       0       0       0       0       0       0       0       0       0       0       0       0       0       0       0       0       0       0       0       0       0       0       0       0       0       0       0       0       0       0       0       0       0       0       0       0       0       0       0       0       0       0       0       0       0       0       0       0       0       0       0       0       0       0       0       0       0       0       0       0       0       0                                                                                                    |      |                |                                                                                  | עבודה      |                     |              |        |          | 08:10   | 16:07     | 07:57      | <u>ום ב</u><br>13/0  |
| 2       0       0       0       0       0       0       0       0       0       0       0       0       0       0       0       0       0       0       0       0       0       0       0       0       0       0       0       0       0       0       0       0       0       0       0       0       0       0       0       0       0       0       0       0       0       0       0       0       0       0       0       0       0       0       0       0       0       0       0       0       0       0       0       0       0       0       0       0       0       0       0       0       0       0       0       0       0       0       0       0       0       0       0       0       0       0       0       0       0       0       0       0       0       0       0       0       0       0       0       0       0       0       0       0       0       0       0       0       0       0       0       0       0       0       0       0       0       0                                                                                                    |      |                |                                                                                  | עבודה      |                     |              |        |          | 07:21   | 15:20     | 07:59      | <u>יום ג</u><br>14/0 |
| <br><br><br><br><br><br><br><br><br><br><br><br><br><br><br><br><br><br><br><br><br><br><br><br><br><br><br><br><br><br><br>                                                                                                    |      |                |                                                                                  | עבודה      |                     |              |        |          | 08:14   | 16:09     | 07:55      | <u>T DI</u><br>15/0  |
| 1         1         0         0         0         0         0         0         0         0         0         0         0         0         0         0         0         0         0         0         0         0         0         0         0         0         0         0         0         0         0         0         0         0         0         0         0         0         0         0         0         0         0         0         0         0         0         0         0         0         0         0         0         0         0         0         0         0         0         0         0         0         0         0         0         0         0         0         0         0         0         0         0         0         0         0         0         0         0         0         0         0         0         0         0         0         0         0         0         0         0         0         0         0         0         0         0         0         0         0         0         0         0         0         0         0         0                                                                                                    |      |                |                                                                                  | עבודה      |                     |              |        |          | 05:43   | 13:41     | 07:58      | <u>ום ה</u><br>16/0  |
| 2         0         0         0         0         0         0         0         0         0         0         0         0         0         0         0         0         0         0         0         0         0         0         0         0         0         0         0         0         0         0         0         0         0         0         0         0         0         0         0         0         0         0         0         0         0         0         0         0         0         0         0         0         0         0         0         0         0         0         0         0         0         0         0         0         0         0         0         0         0         0         0         0         0         0         0         0         0         0         0         0         0         0         0         0         0         0         0         0         0         0         0         0         0         0         0         0         0         0         0         0         0         0         0         0         0         0                                                                                                    |      |                | חסר אישור ממונה                                                                  | עבודה      |                     | 08:00        | 16:00  | 08:00    |         |           |            | 17/0                 |
| 0.000         0.10         0.10         0.10         0.10         0.10         0.10         0.10         0.10         0.10         0.10         0.10         0.10         0.10         0.10         0.10         0.10         0.10         0.10         0.10         0.10         0.10         0.10         0.10         0.10         0.10         0.10         0.10         0.10         0.10         0.10         0.10         0.10         0.10         0.10         0.10         0.10         0.10         0.10         0.10         0.10         0.10         0.10         0.10         0.10         0.10         0.10         0.10         0.10         0.10         0.10         0.10         0.10         0.10         0.10         0.10         0.10         0.10         0.10         0.10         0.10         0.10         0.10         0.10         0.10         0.10         0.10         0.10         0.10         0.10         0.10         0.10         0.10         0.10         0.10         0.10         0.10         0.10         0.10         0.10         0.10         0.10         0.10         0.10         0.10         0.10         0.10         0.10         0.10         0.10         0.10         0.10 <t< td=""><td></td><td></td><td></td><td>עבודה</td><td></td><td></td><td></td><td></td><td>07:35</td><td>15:34</td><td>07:59</td><td><u>ום א</u><br/>19/0</td></t<>                                                                                                    |      |                |                                                                                  | עבודה      |                     |              |        |          | 07:35   | 15:34     | 07:59      | <u>ום א</u><br>19/0  |
| 2010         2010         2010         2010         2010         2010         2010         2010         2010         2010         2010         2010         2010         2010         2010         2010         2010         2010         2010         2010         2010         2010         2010         2010         2010         2010         2010         2010         2010         2010         2010         2010         2010         2010         2010         2010         2010         2010         2010         2010         2010         2010         2010         2010         2010         2010         2010         2010         2010         2010         2010         2010         2010         2010         2010         2010         2010         2010         2010         2010         2010         2010         2010         2010         2010         2010         2010         2010         2010         2010         2010         2010         2010         2010         2010         2010         2010         2010         2010         2010         2010         2010         2010         2010         2010         2010         2010         2010         2010         2010         2010         2010 <th< td=""><td></td><td></td><td></td><td>עבודה</td><td></td><td></td><td></td><td></td><td>08:10</td><td>16:10</td><td>08:00</td><td><u>יום ב</u><br/>20/0</td></th<>                                                                                                    |      |                |                                                                                  | עבודה      |                     |              |        |          | 08:10   | 16:10     | 08:00      | <u>יום ב</u><br>20/0 |
| 1         0         0         0         0         0         0         0         0         0         0         0         0         0         0         0         0         0         0         0         0         0         0         0         0         0         0         0         0         0         0         0         0         0         0         0         0         0         0         0         0         0         0         0         0         0         0         0         0         0         0         0         0         0         0         0         0         0         0         0         0         0         0         0         0         0         0         0         0         0         0         0         0         0         0         0         0         0         0         0         0         0         0         0         0         0         0         0         0         0         0         0         0         0         0         0         0         0         0         0         0         0         0         0         0         0         0                                                                                                    |      |                |                                                                                  | עבודה      |                     |              |        |          | 05:02   | 12:59     | 07:57      | <u>1 DI</u><br>22/0  |
| Image: Section (Section (                  |      | ✓              | אין לדווח עבודה ביום זה ללא אישור מש"א                                           | עבודה      |                     | 06:00        | 15:00  | 09:00    |         |           |            | 1 <u>0 6</u><br>23/0 |
| 08:10         08:10         עבודה           08:00         08:00         עבודה           08:00         08:00         08:00           08:00         08:00         08:00           08:00         08:00         08:00           08:00         08:00         08:00           08:00         08:00         08:00           08:00         08:00         08:00           08:00         08:00         08:00           08:00         08:00         08:00           08:00         08:00         08:00           08:00         08:00         08:00           08:00         08:00         08:00           08:00         08:00         08:00           08:00         08:00         08:00           08:00         08:00         08:00           08:00         08:00         08:00           08:00         08:00         08:00           08:00         08:00         08:00           08:00         08:00         08:00           08:00         08:00         08:00           08:00         08:00         08:00           08:00         08:00         08:00 <t< td=""><td></td><td>~</td><td>אין לדווח עבודה ביום זה ללא אישור מש"א<br/>אין לדווח עבודה ביום זה ללא אישור מש"א</td><td>עבודה</td><td>Z</td><td>08:01</td><td>18:01</td><td>10:00</td><td></td><td></td><td></td><td>101</td></t<>                                                                                                    |      | ~              | אין לדווח עבודה ביום זה ללא אישור מש"א<br>אין לדווח עבודה ביום זה ללא אישור מש"א | עבודה      | Z                   | 08:01        | 18:01  | 10:00    |         |           |            | 101                  |
| עבודה 08:13 16:10 07:57 עבודה 16:10 10:10 עבודה 16:10 10:10 עבודה 16:10 10:10 עבודה 16:10 10:10 עבודה 124:40 עבודה 124:40 עבודה                                                                                                    |      |                |                                                                                  | עבודה      |                     |              |        |          | 08:12   | 16:13     | 08:01      | 26/                  |
| יים 124:40 שעות                                                                                                    |      |                |                                                                                  | עבודה      |                     |              |        |          | 08:13   | 16:10     | 07:57      | 27/0                 |
|                                                                                                    | שמור |                |                                                                                  |            |                     |              |        |          |         | שעות      | 124:40 :ı  | ייווחים<br>ייווחים   |
|                                                                                                    |      |                |                                                                                  |            |                     |              |        |          |         |           |            |                      |
|                                                                                                    |      |                |                                                                                  |            |                     |              |        |          |         |           |            |                      |

דיווחים הצבועים בוורוד הם דיווחים שגויים או שאינם מלאים ויש להשלימם.

דיווח לא מאושר יופיע במסך ריכוז דיווחים בצבע צהוב (לאחר האישור יוצג כשורה לבנה בדומה לדיווחים המגיעים משעון נוכחות המאושרים אוטומטית).

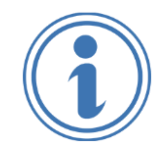

<u>במידה ודיווח אינו מאושר ע"י הממונה או מש"א ו/או מאושר חלקית יש לוודא אישור סופי ותקין לפני המועד האחרון לעדכון,</u> המפורסם מדי חודש בכניסה למערכת בדף הבית.

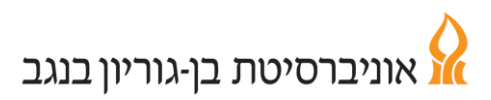

# אגף משאבי אנוש

מדור סגל מנהלי וטכני

## <u>מסך גיליון מנותח</u>

בגיליון המנותח ניתן לצפות בנתוני הנוכחות המחושבים. במסך המקדים יש לבחור בחודש מבוקש.

| </th <th>( → 0 http://</th> <th></th> <th></th> <th></th> <th></th> <th></th> <th></th> <th></th> <th></th>                                                                                                    | ( → 0 http://                                   |             |               |                 |               |                |               |                  |             |
|----------------------------------------------------------------------------------------------------|-------------------------------------------------|-------------|---------------|-----------------|---------------|----------------|---------------|------------------|-------------|
| Edit View Favorite Tools Help         (1)200         (2)015         (2)015         (2)015         (2)015         (2)015         (2)015         (2)015         (2)015         (2)015         (2)015         (2)015         (2)015         (2)015         (2)015         (2)015         (2)015         (2)015         (2)015         (2)015         (2)015         (2)015         (2)015         (2)015         (2)015         (2)015         (2)015         (2)015         (2)015         (2)015         (2)015         (2)015         (2)015         (2)015         (2)015         (2)015         (2)015         (2)015         (2)015         (2)015         (2)015         (2)015         (2)015         (2)015         (2)015         (2)015         (2)015         (2)015                                                                                                    |                                                 | ۶           | גליון 🛟 💆 🗸 כ | לתות וטפסים > . | שאיי ×        |                |               |                  | û           |
| 1000       1000       1000       1000       1000       1000       1000       1000       1000       1000       1000       1000       1000       1000       1000       1000       1000       1000       1000       1000       1000       1000       1000       1000       1000       1000       1000       1000       1000       1000       1000       1000       1000       1000       1000       1000       1000       1000       1000       1000       1000       1000       1000       1000       1000       1000       1000       1000       1000       1000       1000       1000       1000       1000       1000       1000       1000       1000       1000       1000       1000       1000       1000       1000       1000       1000       1000       1000       1000       1000       1000       1000       1000       1000       1000       1000       1000       1000       1000       1000       1000       1000       1000       1000       1000       1000       1000       1000       1000       1000       1000       1000       1000       1000       1000       1000       1000       1000       1000       1000       1000                                                                                                          | lit View Favorites Tools Help                   |             |               | 40/00           | 10045 42 42   |                |               |                  | •           |
| The second second se |                                                 |             |               | 18/06           | ב- 2015 13:42 | ה למערכת בוצעה | כניסתך האחרונ | לום,<br>נווייייו | · _ ·       |
| <u>רי איני ל 2015 אינו מנות אינו מנות גייו מנות גייו גייו גייו גייו גייו גייו גייו מנות גייו מנות גייו גייו גייו גייו גייו גייו גייו גי</u>                                                                                                    |                                                 |             |               | 1111            |               | 12/10          | נוכחות יי     | 🗰 🗙 אישי         | בית 📟 תיק   |
| Solution         Column (2005)         Column (2005)         Column (200                                                                                                    |                                                 |             |               |                 |               |                |               |                  |             |
| 内配の         人口の         200% JU         175% JU         125% JU         ATLA PAUL         AUT           高温品         3         6         0         0         0         0         0         0         0         0         0         0         0         0         0         0         0         0         0         0         0         0         0         0         0         0         0         0         0         0         0         0         0         0         0         0         0         0         0         0         0         0         0         0         0         0         0         0         0         0         0         0         0         0         0         0         0         0         0         0         0         0         0         0         0         0         0         0         0         0         0         0         0         0         0         0         0         0         0         0         0         0         0         0         0         0         0         0         0         0         0         0         0         0         0         0                                                                                                    | בין חודשים 🗸 מ- ינואר 2015 🗸 עד- אפריל 2015 🗸 🗸 |             |               |                 |               |                |               | אליון מנותח •    | ות וטפסים > |
| NNDMUP       200%-LU       175%-LU       125%-LU       125%-LU                                                                                                    |                                                 |             |               |                 |               |                |               |                  |             |
| ○         ○         ○         ○         ○         ○         ○         ○         ○         ○         ○         ○         ○         ○         ○         ○         ○         ○         ○         ○         ○         ○         ○         ○         ○         ○         ○         ○         ○         ○         ○         ○         ○         ○         ○         ○         ○         ○         ○         ○         ○         ○         ○         ○         ○         ○         ○         ○         ○         ○         ○         ○         ○         ○         ○         ○         ○         ○         ○         ○         ○         ○         ○         ○         ○         ○         ○         ○         ○         ○         ○         ○         ○         ○         ○         ○         ○         ○         ○         ○         ○         ○         ○         ○         ○         ○         ○         ○         ○         ○         ○         ○         ○         ○         ○         ○         ○         ○         ○         ○         ○         ○         ○         ○         ○         ○         ○                                                                                                            |                                                 | גליון מנותח | ימי נוכחות    | ש.נ. 200%       | ש.נ. 175%     | ש.נ. 150%      | ש.נ. 125%     | שעות עבודה       | חודש        |
| 220     16     0     0     0     0     0       220     16     0     0     0     0     0     0       220     16     0     0     0     0     0     0     0       220     16     0     0     0     0     0     0     0       220     56     0     0     0     0     0     0     0                                                                                                    |                                                 | <u>הצג</u>  | 8             | 0               | 0             | 0              | 0             | 0                | 04/201      |
| 2221         116         0         0         0         0         0         0         0         0         0         0         0         0         0         0         0         0         0         0         0         0         0         0         0         0         0         0         0         0         0         0         0         0         0         0         0         0         0         0         0         0         0         0         0         0         0         0         0         0         0         0         0         0         0         0         0         0         0         0         0         0         0         0         0         0         0         0         0         0         0         0         0         0         0         0         0         0         0         0         0         0         0         0         0         0         0         0         0         0         0         0         0         0         0         0         0         0         0         0         0         0         0         0         0         0         0 <td></td> <td>הצג</td> <td>16</td> <td>0</td> <td>0</td> <td>0</td> <td>0</td> <td>0</td> <td>03/201</td>                                                                                                    |                                                 | הצג         | 16            | 0               | 0             | 0              | 0             | 0                | 03/201      |
| 2X0         16         0         0         0         0         0         0         0           56         0         0         0         0         0         0         0         0         0         0         0         0         0         0         0         0         0         0         0         0         0         0         0         0         0         0         0         0         0         0         0         0         0         0         0         0         0         0         0         0         0         0         0         0         0         0         0         0         0         0         0         0         0         0         0         0         0         0         0         0         0         0         0         0         0         0         0         0         0         0         0         0         0         0         0         0         0         0         0         0         0         0         0         0         0         0         0         0         0         0         0         0         0         0         0         0 <td></td> <td><u>הצג</u></td> <td>16</td> <td>0</td> <td>0</td> <td>0</td> <td>0</td> <td>0</td> <td>02/201</td>                                                                                                    |                                                 | <u>הצג</u>  | 16            | 0               | 0             | 0              | 0             | 0                | 02/201      |
| 56 0 0 0 0                                                                                                    |                                                 | הצג         | 16            | 0               | 0             | 0              | 0             | 0                | 01/201      |
|                                                                                                    |                                                 |             | 56            | 0               | 0             | 0              | 0             | 0                | ה"כ         |
|                                                                                                    |                                                 |             |               |                 |               |                |               |                  |             |

#### במסך זה מוצגים נתוני נוכחות מעודכנים <u>לממשק אחרון</u>. הַנתונים כוללים דיווחי נוכחות, מכסת שעות מקסימלית ומכסת ש"נ חודשית.

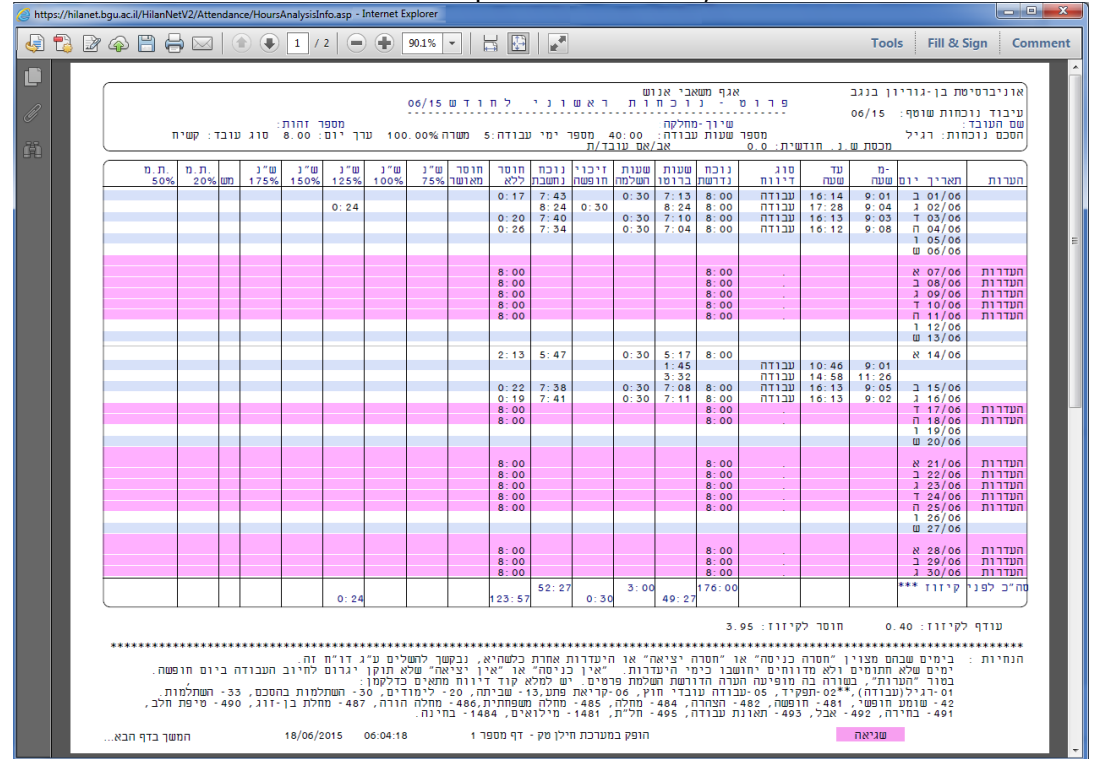

לאחר עיבוד נוכחות חודשי תוחלף התצוגה בגיליון <u>מעובד סופי</u> והיתרות במונים (חופשה, מחלה) יתעדכנו במסך **פירוט ההיעדרויות**.